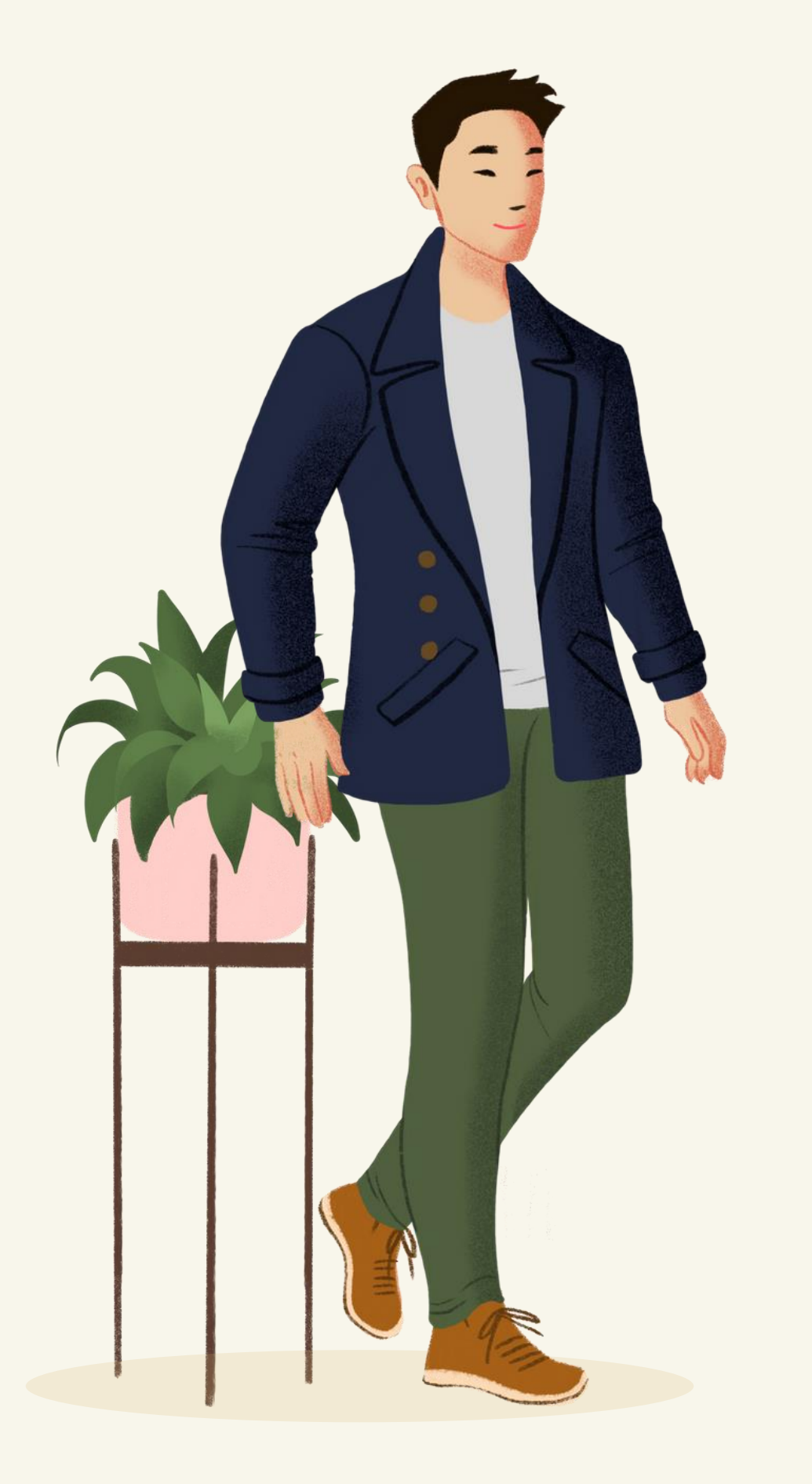

# Proses Operasional Perkuliahan

- DOSEN-

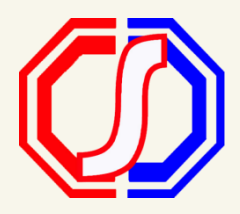

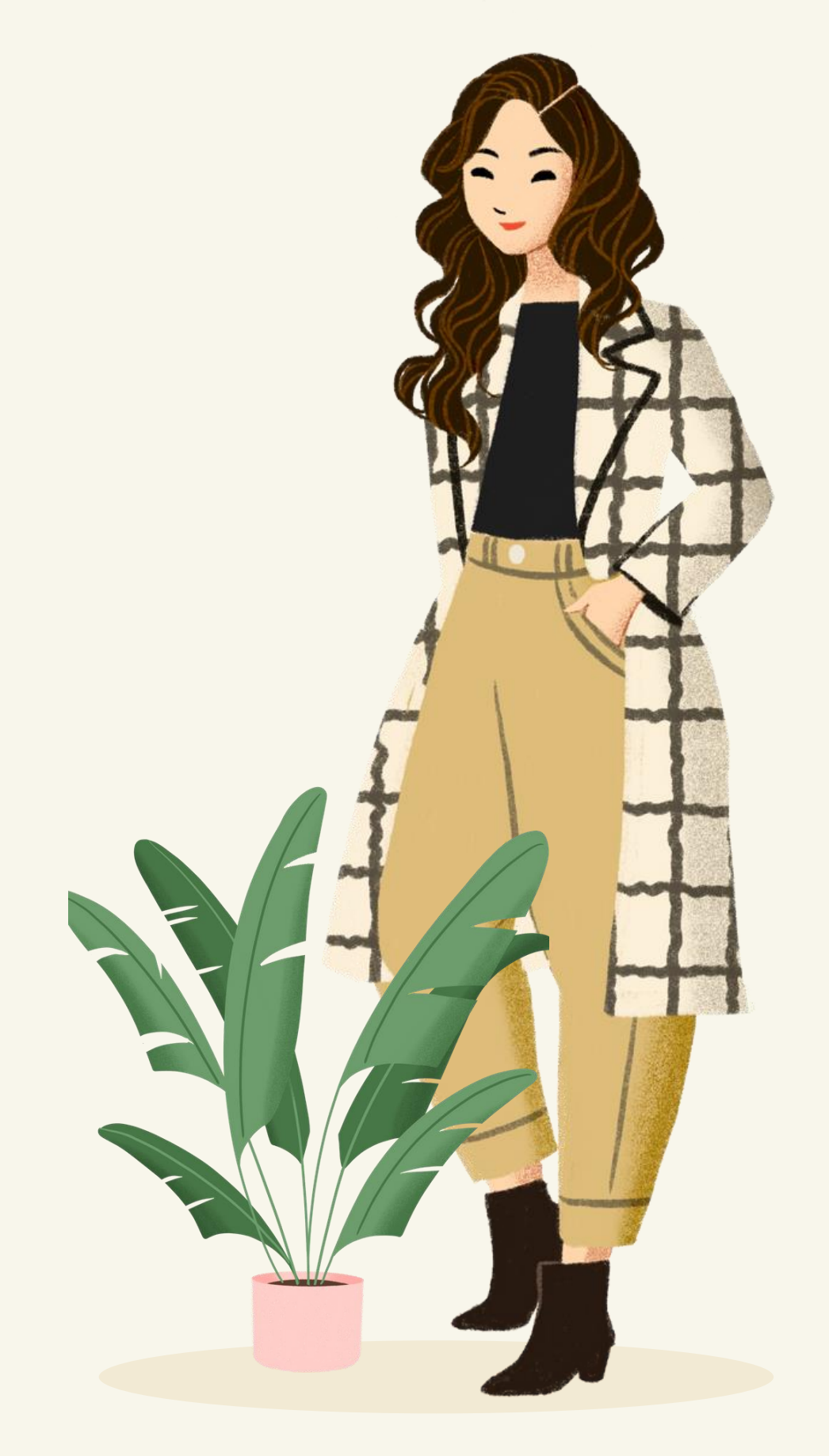

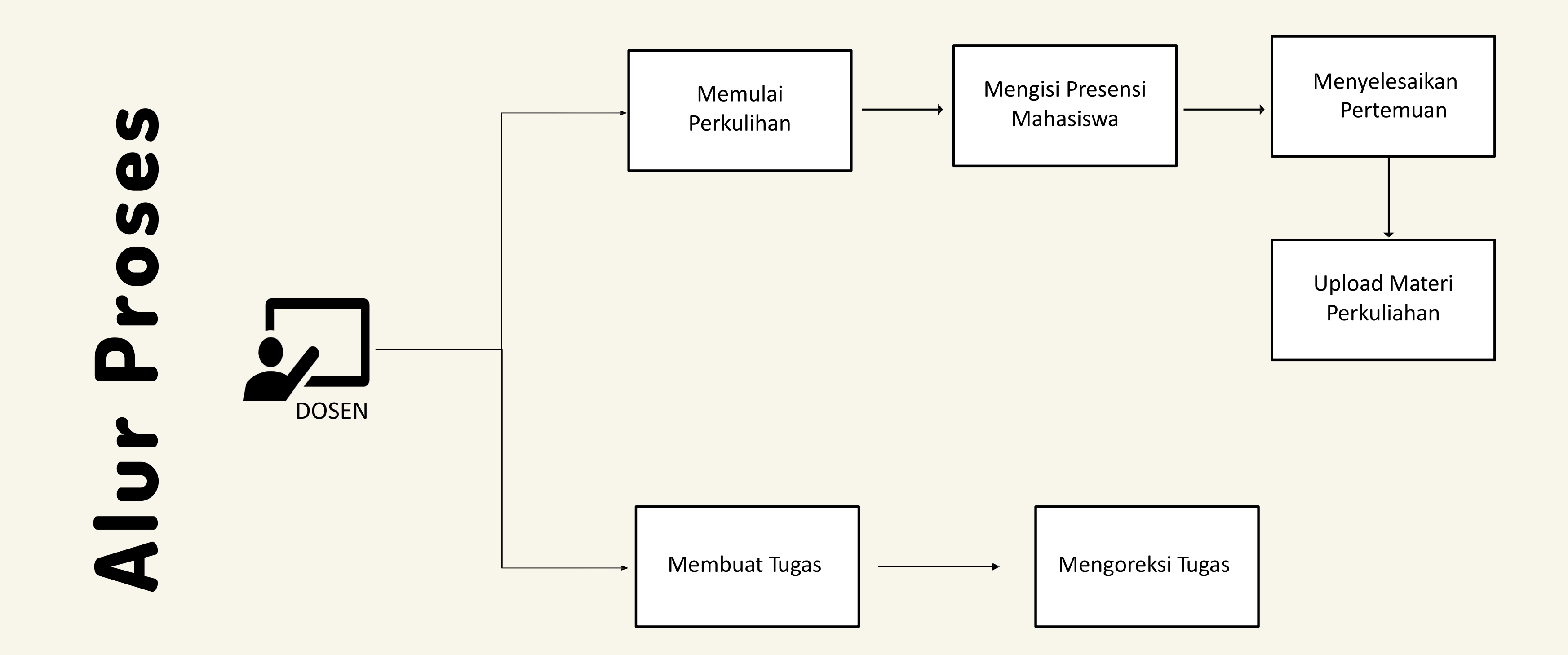

\*Tekan pada bagan untuk masuk ke dalam proses penjelasan alur

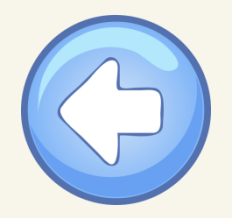

## **Bagaimana Cara Memulai Perkuliahan?**

Pada halaman beranda akan otomatis menampilkan jadwal sesuai dengan tanggal di hari itu. Ketika perkuliahan akan atau sedang berlangsung, maka perlu dilakukan mulai sesi

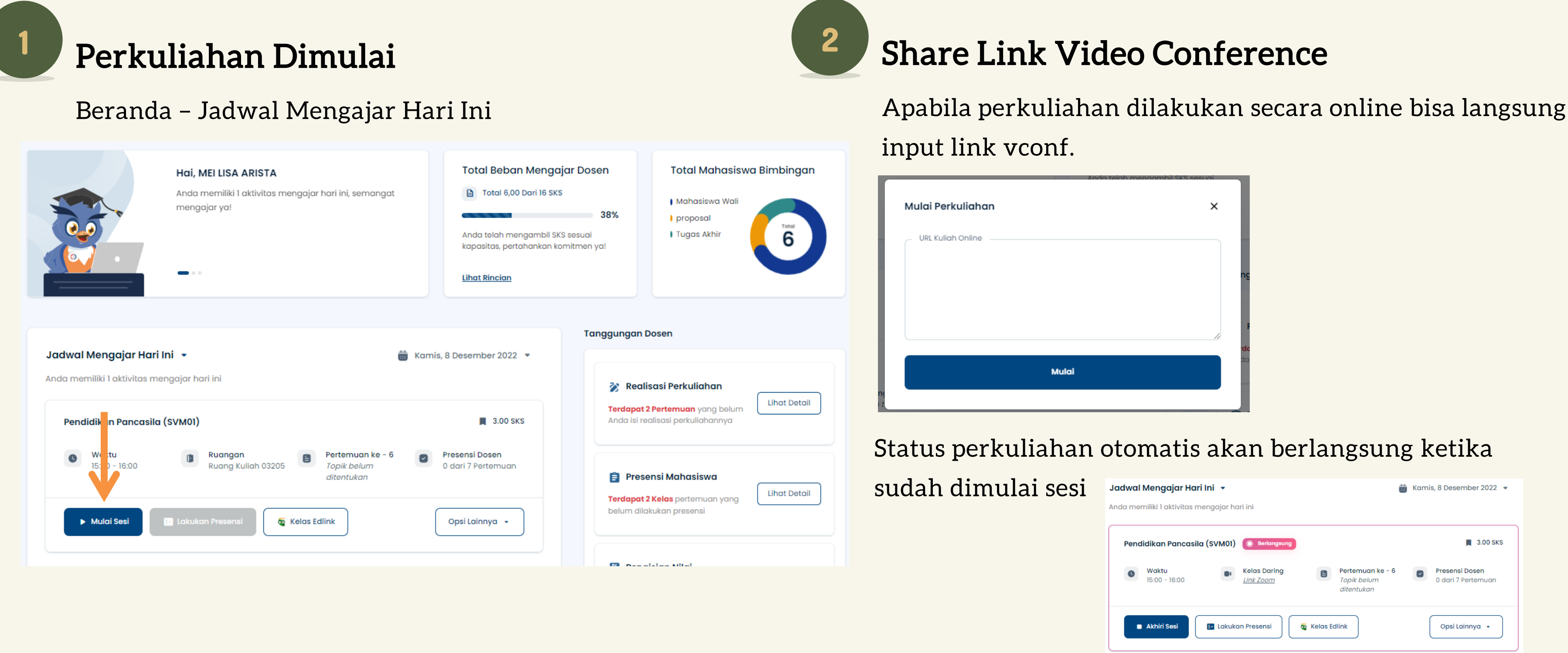

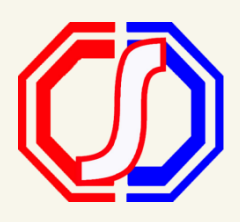

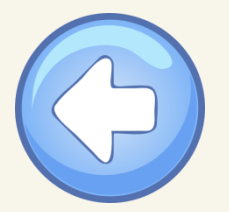

# Bagaimana Cara Melakukan Presensi Kehadiran?

Ketika Perkuliahan sudah berlangsung, maka presensi mahasiswa sudah dapat diinputkan. Dosen WAJIB menginputkan presensi kehadiran mahasiswa Presensi Mahasiswa

Beranda – Jadwal Mengajar Hari Ini Jadwal Mengajar Hari Ini 🝷 Kamis, 8 Desember 2022 💌 Anda memiliki 1 aktivitas mengajar hari ini 3.00 SKS Pendidikan Pancasila (SVM01) 💿 Berlangsung Waktu Presensi Dosen (elas Darina °ertemuan ke - 6 0 15:00 0 dari 7 Pertemuan ditentukan Akhiri Sesi 🛃 Lakukan Presensi 💿 Kelas Edlink Opsi Lainnya 👻 - Kembali ke Halaman Dashboard Daftar Presensi Mahasiswa Pertemuan Ke - 6 🛛 👻 ilakan lengkapi daftar hadir maha Pendidikan Pancasila (SVM01) 🙁 5 Mahasiswa Tandai hadir semua 5:00 - 16:00 TES SEVIMA H I S A 10101050 Kelas Daring Input presensi Link Zoom teskue I S A Pertemuan ke - 6 202112345 kehadiran Mahasiswa UNP 2 H I S A 00% hadir dalam kela 20212991002 mahasiswa Mahasiswa Test MK Grup (I) (S) (A) 202199001 Dita coba H I S A Alpha: E41150057

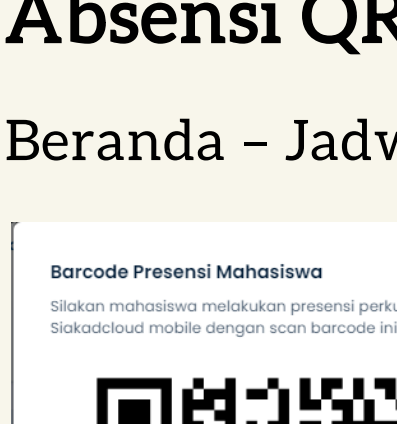

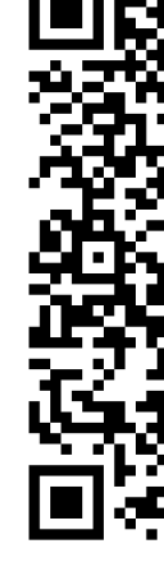

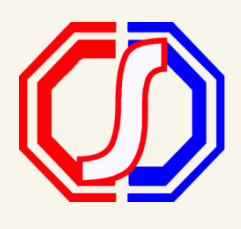

#### Absensi QR Code

Beranda – Jadwal Mengajar Hari Ini – Presensi Mahasiswa

# Silakan mahasiswa melakukan presensi perkuliahan menggunakan Edlink atau

Mahasiswa melakukan scan Barcode yang ditampilkan oleh Dosen, sehingga kehadirannya akan otomatis tercatat pada sistem.

#### Status Kehadiran

Status Kehadiran

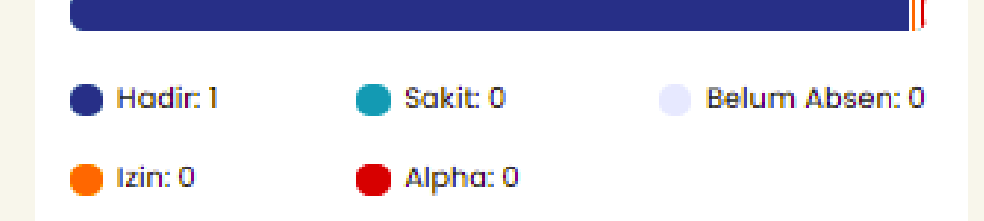

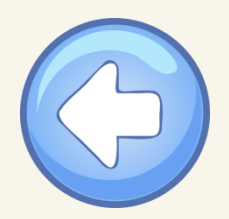

## Bagaimana Cara Menyelesaikan Pertemuan?

Apabila sudah menginputkan presensi, maka Dosen WAJIB menginputkan Rencana dan Realisasi Materi pada

setiap sesinya.

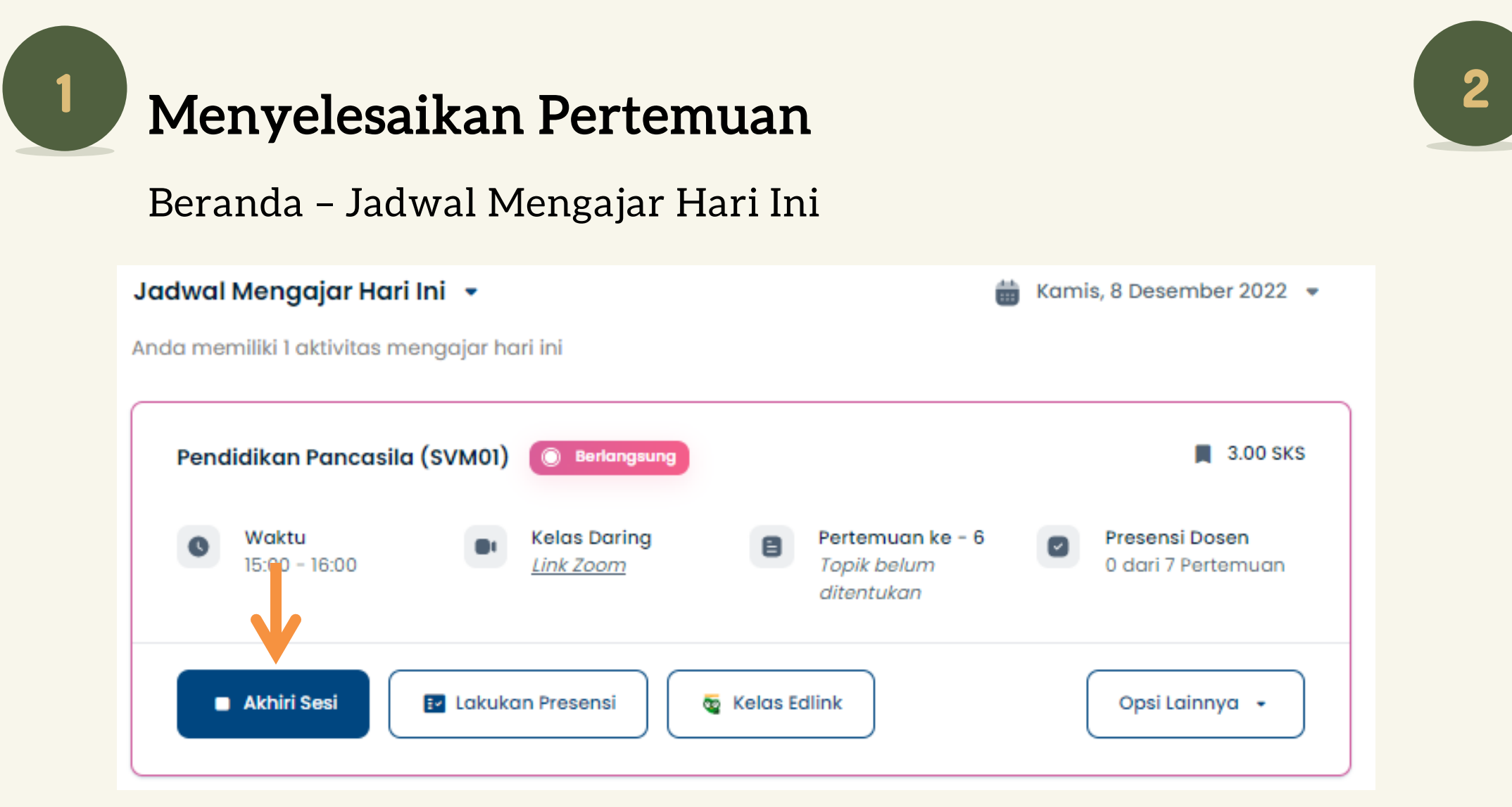

#### NB:

Ketika mengubah status perkuliahan menjadi selesai, Dosen wajib input rencana dan realisasi materi. Rencana materi otomatis terisi apabila Rincian RPS telah diinputkan.

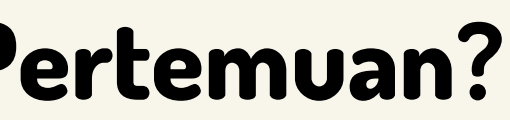

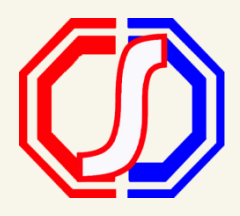

#### Input Rencana dan Realisasi

| Realisasi Perkuliahan                                                                                                    | ×       |
|----------------------------------------------------------------------------------------------------|---------|
| Pendidikan Pancasila (SVM01)                                                                                                    |         |
| Silakan mengisi realisasi untuk mengakhiri perkuliahan                                                                                                    |         |
| Pertemuan ke -6                                                                                                    |         |
| <br><br><td>&gt;</td> | >       |
| Rencana Materi*                                                                                                    |         |
| Rencana materi                                                                                                    |         |
|                                                                                                    |         |
|                                                                                                    |         |
|                                                                                                    | 14/1000 |
| C Realisasi Materi*                                                                                                    |         |
| Realisasi dari rencana materi                                                                                                    |         |
|                                                                                                    |         |
|                                                                                                    |         |
|                                                                                                    | 29/1000 |
|                                                                                                    |         |
|                                                                                                    |         |

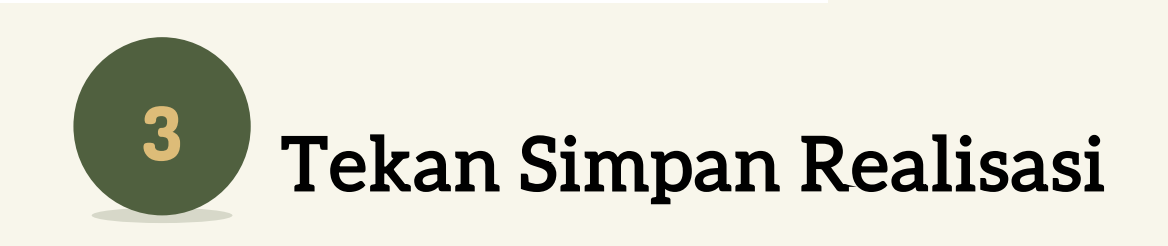

## Bagaimana Cara Upload Materi Perkuliahan?

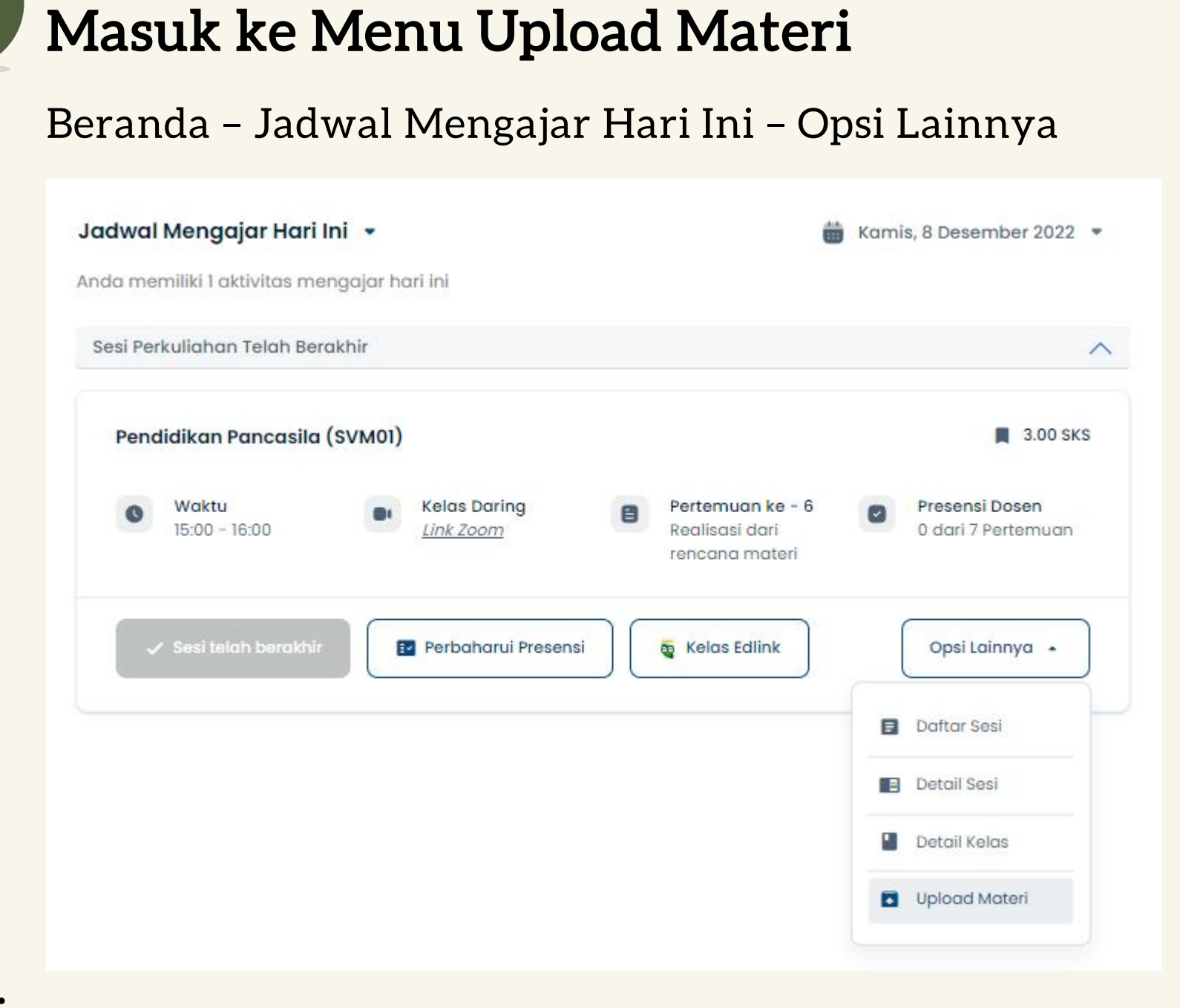

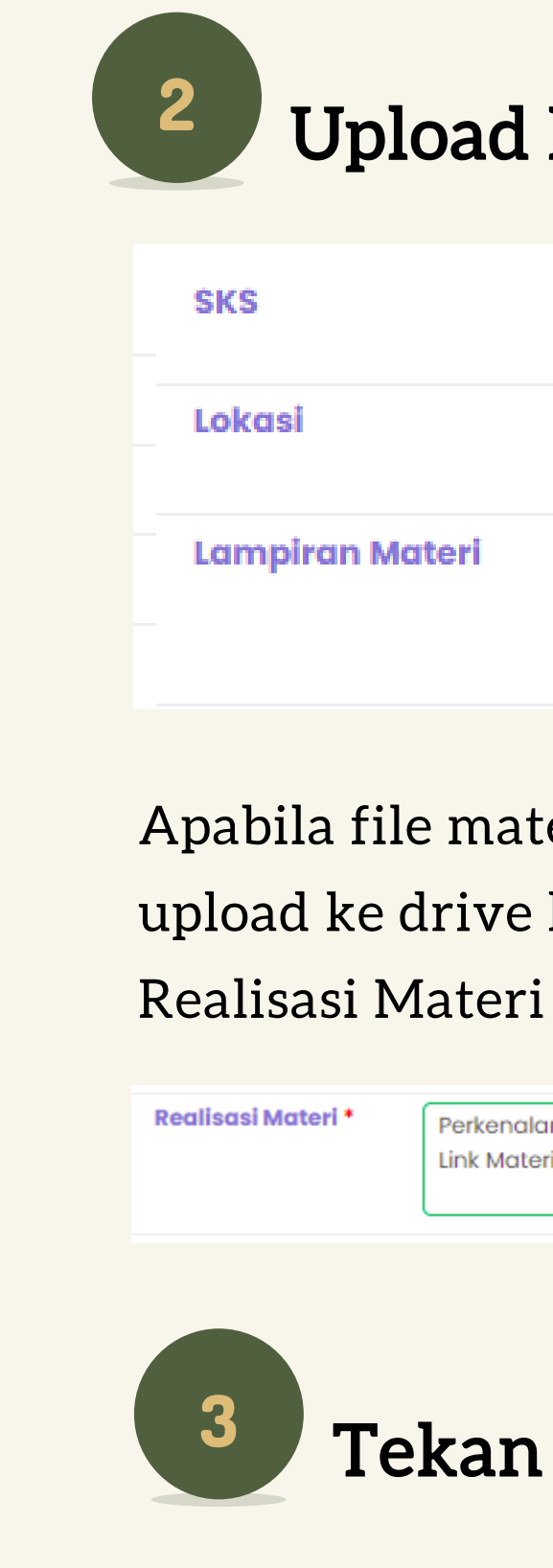

#### NB:

Materi yang di upload pada Siakad, tidak ditampilkan pada Edlink.

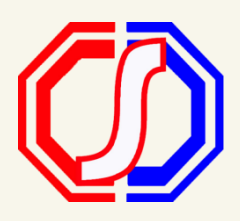

#### **Upload Materi**

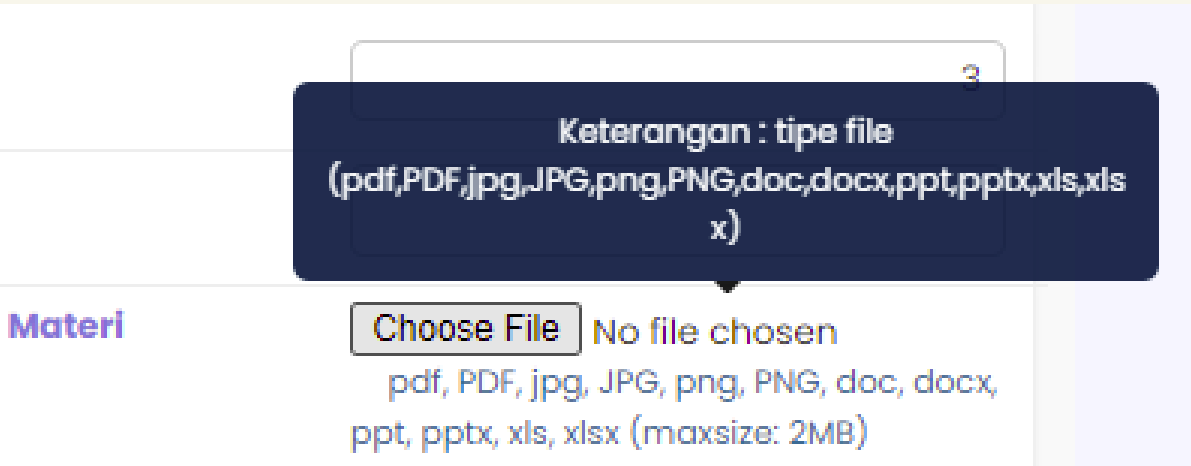

#### Apabila file materi lebih dari 2 MB, maka dapat di upload ke drive kemudian diinputkan link pada

| Link Materi : | Link Materi : |
|---------------|---------------|
|---------------|---------------|

#### **Tekan Simpan**

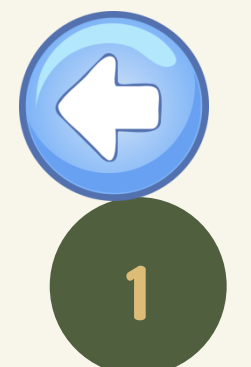

## Bagaimana Cara Input Tugas Kuliah?

#### Masuk ke Menu Tugas Kuliah

#### Beranda – Opsi Lainnya – Detail Kelas – Tugas Kuliah

| Jadwal Mengajar Hari Ini 👻                                                                                                    | 🛗 Kamis, 8 Desember 2022 💌                       | Tambah Pos                       | st Forum Kelas ×                                                                                                    |
|----------------------------------------------------------------------------------------------------|--------------------------------------------------|----------------------------------|----------------------------------------------------------------------------------------------------|
| Anda memiliki 1 aktivitas mengajar hari ini                                                                                                    |                                                  | Tugas Kuliah *                   | Pilih Pertemuan 🗸                                                                                                    |
| Sesi Perkuliahan Telah Berakhir                                                                                                    | ^                                                | Judul Tugas *                    |                                                                                                    |
| Pendidikan Pancasila (SVM01)                                                                                                    | 📕 3.00 SKS                                       | Keterangan<br>Tugas *            |                                                                                                    |
| Waktu     Kelas Daring       15:00 - 16:00     Link Zoom                                                                                                    | n ke - 6<br>dari<br>nateri                       |                                  |                                                                                                    |
| ✓ Sesi telah berakhir 🛛 🗗 Perbaharui Presensi 🛛 👼 Kelas Ed                                                                                                    | link Opsi Lainnya 🔺                              | Awal<br>Pengumpulan              | dd-mm-yyyy                                                                                                    |
|                                                                                                    | Detail Sesi      Detail Kelas      Upload Materi | Akhir<br>Pengumpulan<br>Lampiran | Image: Barbon of the state of the state |
|                                                                                                    |                                                  |                                  | pdf, jpg, jpeg, png, doc, docx, ppt, pptx, xls, xlsx (maxsize: 2MB)                                                                                                    |
| Input Tugas Kuliah                                                                                                    | Kembali ke Daftar                                |                                  | 🖹 Simpan 🗶 Batal                                                                                                    |
| Program StudiSI - Ilmu HukumPeriodeMata KuliahADH238 - HUKUM PERDATA - 3 SKSNama KelasKurikulum3017Sistem KuliahKapasitas30Peserta                                                                                                    | 2020/2021 Genap<br>hk<br>Reguler A<br>1          |                                  | <b>3</b> Tekan Sir                                                                                                    |
| No         Waktu         Judul         Keterangan         Tugas Pertemuan<br>Ke         Awal<br>Pengumpulan         Pengumpulan           V         V | Akhir Jumlah Aksi<br>ngumpulan Pengumpul         |                                  |                                                                                                    |

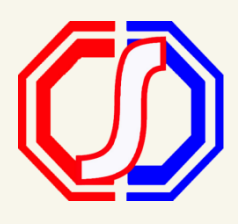

Tambahkan tugas sesuai dengan kebutuhan. Tentukan deadline waktu pengumpulan.

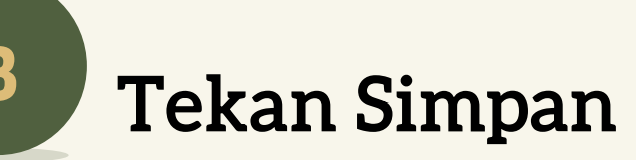

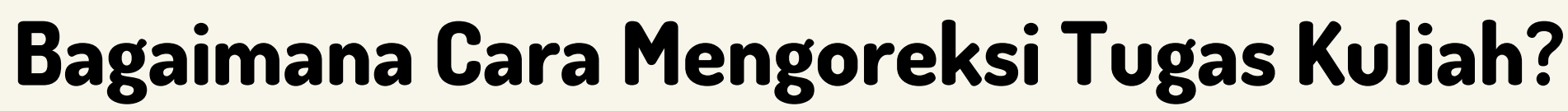

#### Masuk ke Menu Tugas Kuliah

#### Beranda – Opsi Lainnya – Detail Kelas – Tugas Kuliah

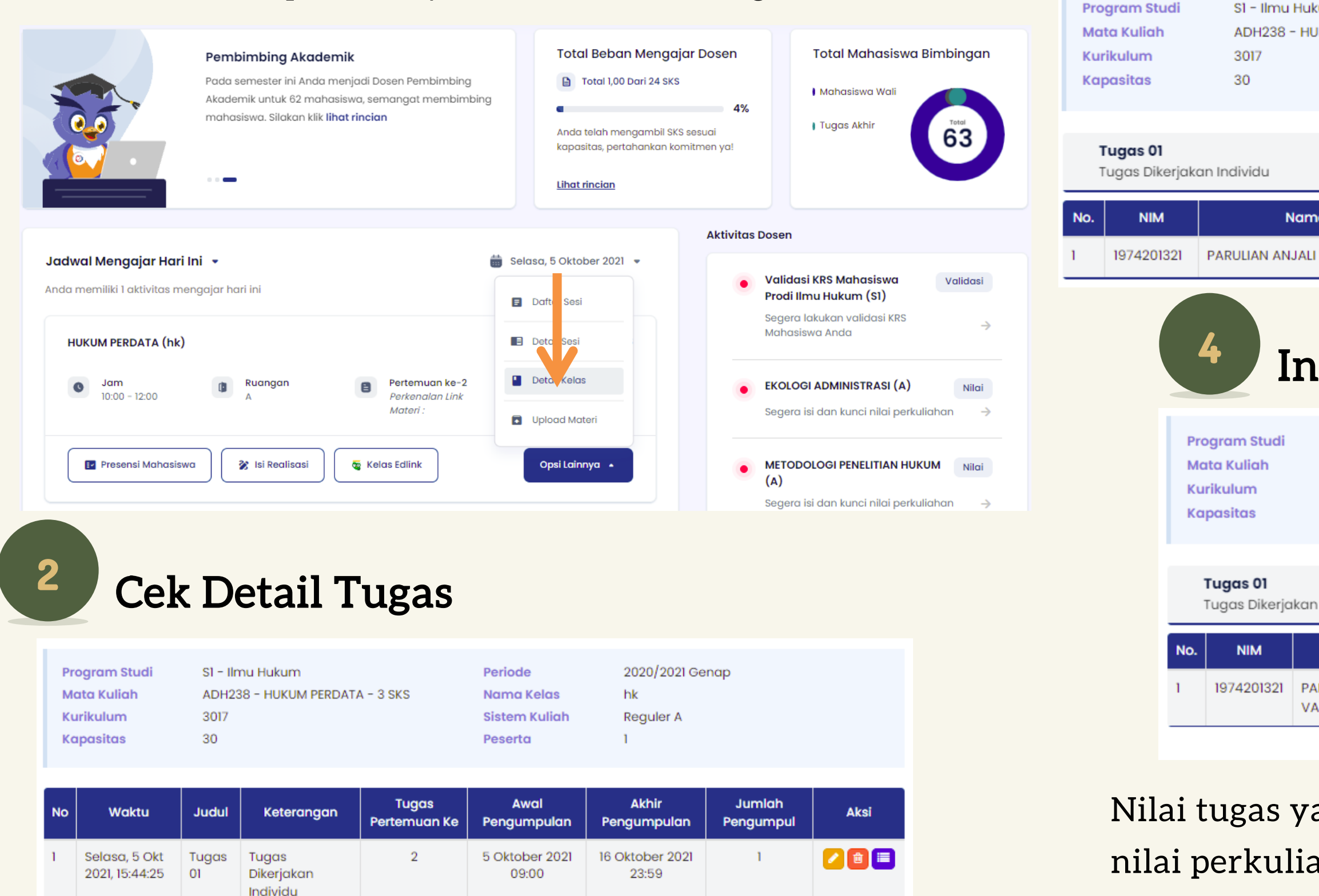

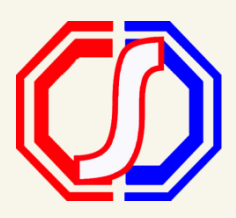

#### Periksa tugas yang telah dikumpulkan

| ukum<br>HUKUM PERDATA · | - 3 SKS Nama Ke<br>Sistem K<br>Peserta | 20:<br>elas hk<br>uliah Rej<br>1 | 2020/2021 Genap<br>hk<br>Reguler A<br>1 |       |      |
|-------------------------|----------------------------------------|----------------------------------|-----------------------------------------|-------|------|
| ma                      | Waktu                                  | Keterangan                       |                                         | Nilai | Aksi |
| ALI VALENTINA           | 5 Oktober 2021, 15:50:50               | Tugas 01                         | 20201115010114_2 -                      |       |      |

#### Inputkan Nilai Tugas

| S1 - Ilmu Hukum<br>ADH238 - HUKUM P<br>3017<br>30 | ERDATA – 3 SKS              | Periode<br>Nama Kel<br>Sistem Ku<br>Peserta | 2020/202<br>as hk<br>liah Reguler A<br>1 | 21 Genap |      |  |
|---------------------------------------------------|-----------------------------|---------------------------------------------|------------------------------------------|----------|------|--|
| Individu                                          |                             |                                             |                                          |          |      |  |
| Nama                                              | Waktu                       | Keterangan                                  | File                                     | Nilai    | Aksi |  |
| RULIAN ANJALI<br>JENTINA                          | 5 Oktober 2021,<br>15:50:50 | Tugas 01                                    | 20201115010114_2 -                       | 90,00    |      |  |

Nilai tugas yang diinputkan, tidak berhubungan dengan nilai perkuliahan dan hanya bisa dilihat oleh Dosen Pengajar